## Adobe Creative Cloud Temporary Home Access Guide for Students

Please visit: https://creativecloud.adobe.com

The following webpage should appear. Please enter your student email address and password, then click continue.

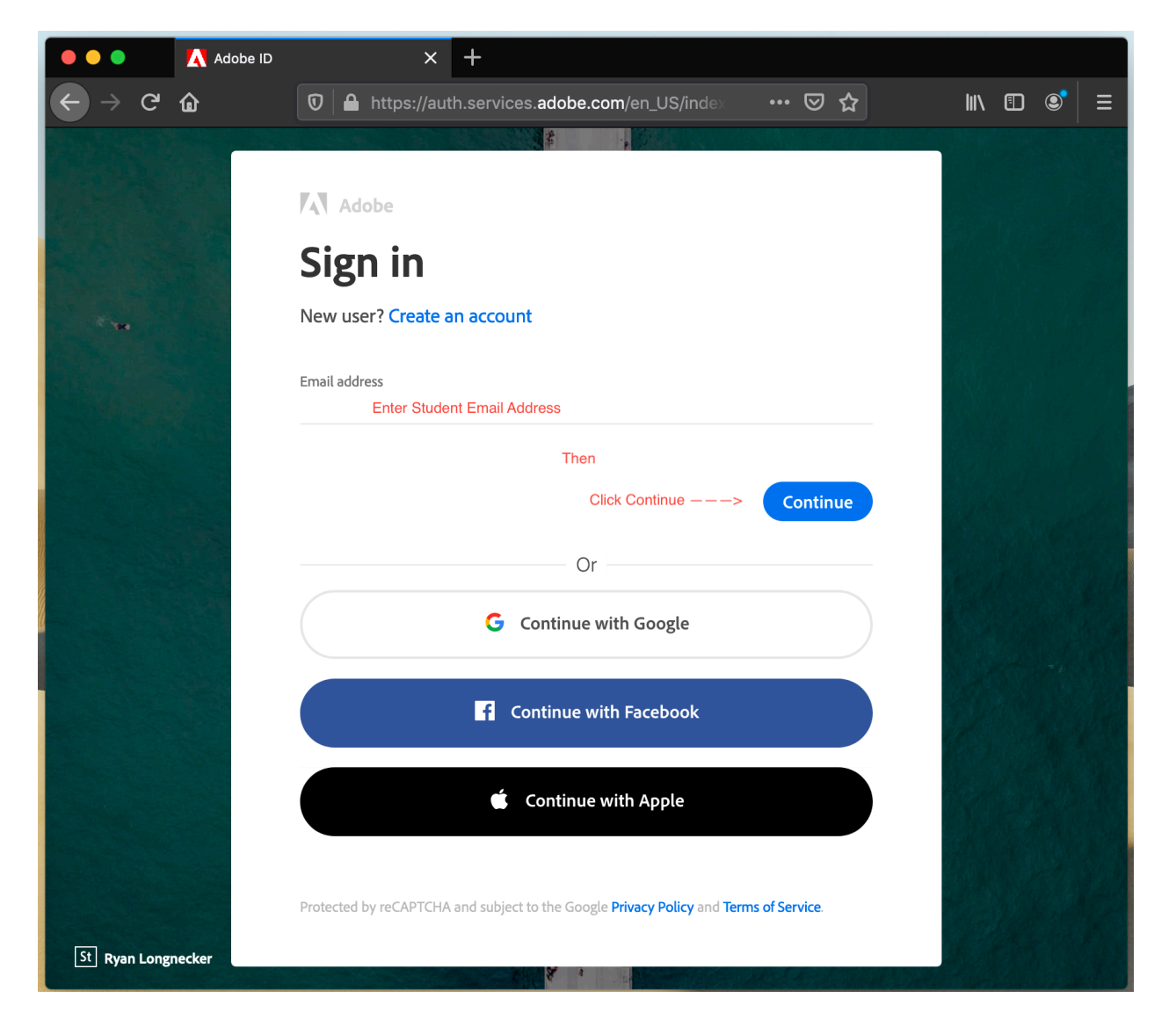

Adobe will redirect to the Adelphi sign on page. Please enter username WITHOUT @adelphi.edu and the password once again, then click log in.

| •••                                                              | • • • • Enter your username and pass// × + |                                                            |  |
|------------------------------------------------------------------|--------------------------------------------|------------------------------------------------------------|--|
| $\leftarrow$ $\rightarrow$ G                                     | <b>û</b>                                   | 🖴 https://login.adelphi.edu/ssp/module.php/ade 🛛 💀 🔂 🛛 💷 🔹 |  |
| <b>ADELPHI</b><br>UNIVERSITY                                     |                                            |                                                            |  |
| Log in to Adelphi's Secure Services                              |                                            |                                                            |  |
|                                                                  | Userna                                     | me Enter Username WITHOUT @adelphi.edu                     |  |
|                                                                  | Passwo                                     | ord Enter Password                                         |  |
|                                                                  |                                            | Click Login ——> Log In                                     |  |
|                                                                  |                                            | I need help accessing my account.                          |  |
| New to Adelphi University? See our Getting Started instructions. |                                            |                                                            |  |
| Need help? Get in touch with us.                                 |                                            |                                                            |  |
| Help Desk                                                        |                                            |                                                            |  |
| Office of Information Technology                                 |                                            |                                                            |  |

Welcome to the Adobe portal. From this portal, you can choose to either download the Creative Cloud Console onto your computer, then download apps from there, or click Apps on the left side and download Apps as needed.

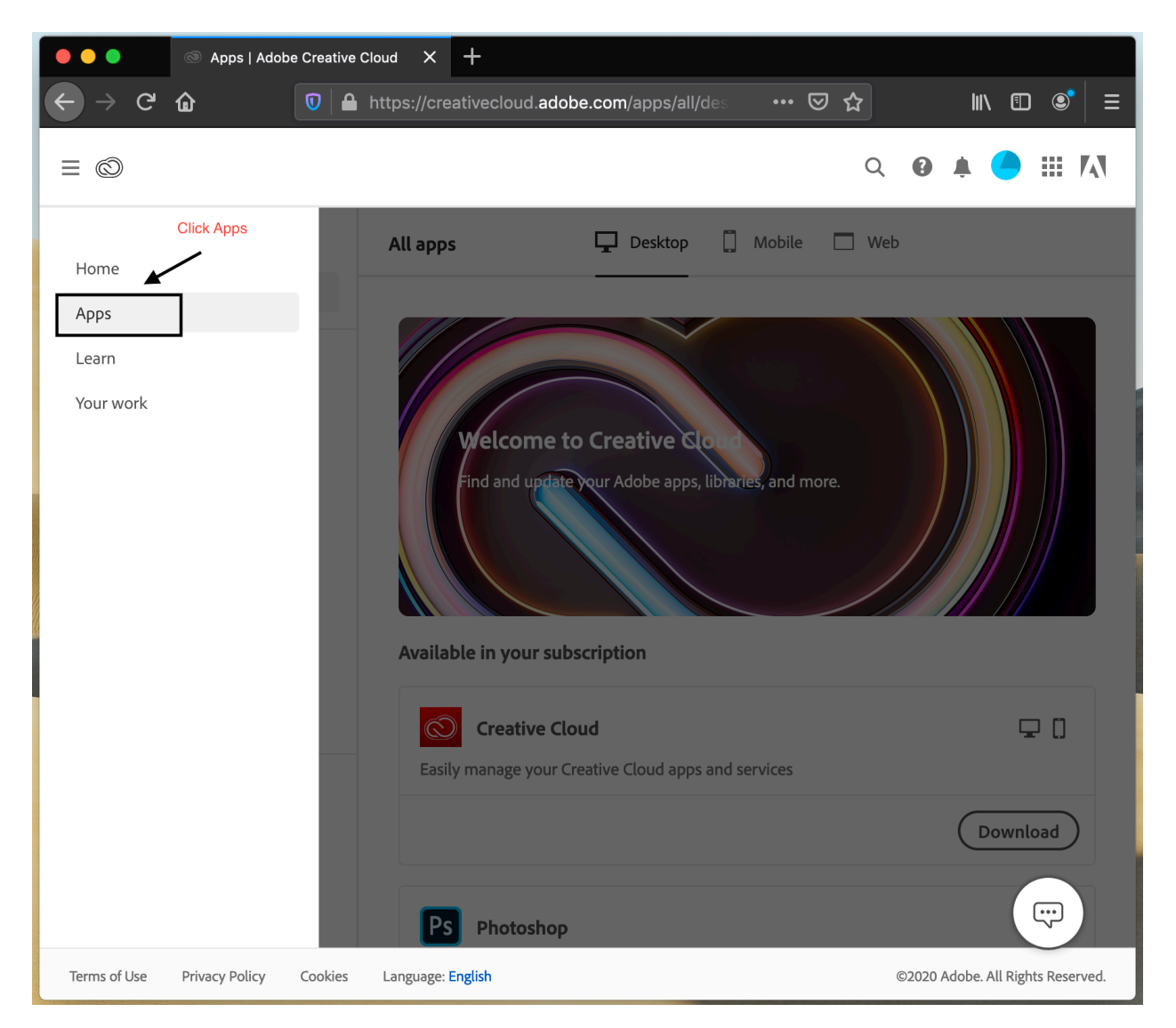

By selecting "Apps" you will be brought to the following page, where you can decide which "Apps" you will need to download and install onto your computer.

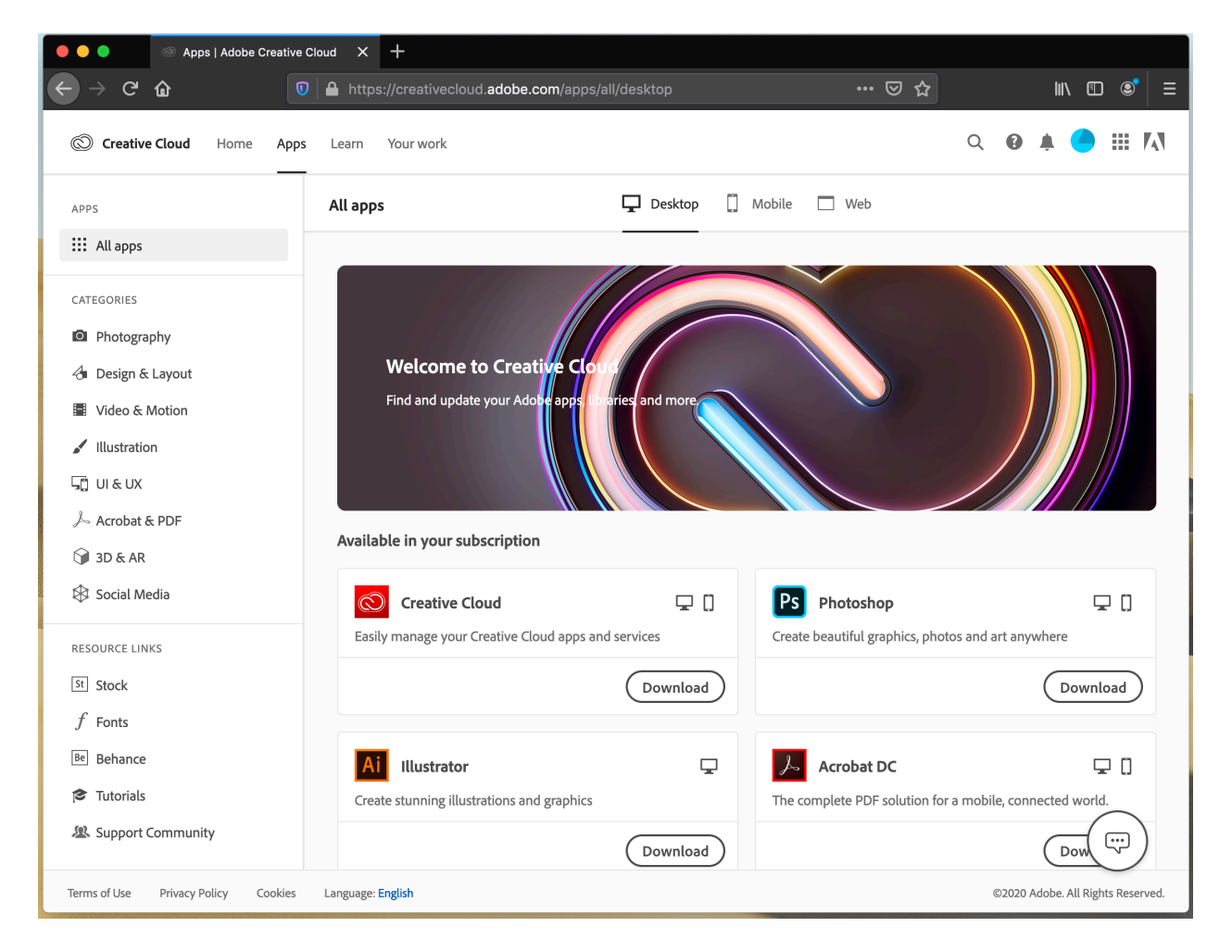